## Setting up Outlook at home - PC Last Modified on 03/26/2020 1:30 pm PDT

Once you have installed Office 365 on your home computer, follow these instructions to setup Outlook for your Cal Lutheran email. Enter your campus email address.

| Regulation                    |                        |                  |
|-------------------------------|------------------------|------------------|
|                               | ×                      |                  |
|                               | 💁 Outlook              |                  |
|                               | jsmith@callutheran.edu |                  |
|                               | Adjunced options 👻     |                  |
|                               |                        |                  |
| 태 오 Type here to search O 더 C | ■ <u>û</u> ■ ● ⊴       | ^ \ <del>∞</del> |

Click on "Advanced Options" and place a check in the box "Let me set up my account manually" Click on Connect.

| Rangele Bio                        |                                        |                           |
|------------------------------------|----------------------------------------|---------------------------|
|                                    | ×<br>Outlook<br>ismith@callutheran.edu |                           |
|                                    | Advanced options A                     |                           |
| If     Ø     Hi     Ø     Hi     Ø | ■ <b>û</b> ★ 9 3                       | ^ <b>■</b> ∉ q× 1159 AM ■ |

Click on Exchange

| Koyez lin                                                           | X<br>Cutook<br>Advanced setup<br>Office 400<br>POP<br>POP<br>DOP<br>MAP<br>Cutook<br>Cutook<br>Cut |                         |
|---------------------------------------------------------------------|----------------------------------------------------------------------------------------------------|-------------------------|
|                                                                     | Go back                                                                                                    |                         |
| Image: Constraint of the search     Image: Constraint of the search |                                                                                                    | ^ ⊯ ⁄⁄⁄⁄⁄⁄⁄⁄⁄ / 1139 AM |

Enter your CLU Password and check the box "Remember my credentials" Click on OK.

| Sager St | Windows Security ×<br>Microsoft Outlook<br>Connecting to dwarrick@callutheran.edu |          |
|----------|-----------------------------------------------------------------------------------|----------|
|          | *******  Remember my credentials                                                  |          |
|          | More choices OK Cancel                                                            |          |
|          |                                                                                   |          |
|          |                                                                                   |          |
|          |                                                                                   |          |
|          |                                                                                   | 1192AM - |

You can download past messages for a specific time frame by moving the slider.

| a Acquisition                   |                                                                                 |                                  |
|---------------------------------|---------------------------------------------------------------------------------|----------------------------------|
|                                 |                                                                                 |                                  |
|                                 | ×                                                                               |                                  |
|                                 | Exchange Account Settings<br>dwarrick@callutheran.edu                           |                                  |
|                                 | Offline Settings                                                                |                                  |
|                                 | $\checkmark$ Use Cached Exchange Mode to download email to an Outlook data file |                                  |
|                                 | Download email for the past:                                                    |                                  |
|                                 | Tyear                                                                           |                                  |
|                                 | More Settings Next                                                              |                                  |
|                                 |                                                                                 |                                  |
| 🛒 🔎 Type here to search 🛛 🛛 🖽 🤤 | 🚍 🟦 🚖 🥥 💶                                                                       | ∧ 🛥 🧟 4× 11:41 AM<br>3/26/2020 🖏 |

## The final screen confirms that your CLU account has been setup.

| Contraction (Contraction)       |                                                                                                    |                                   |
|---------------------------------|----------------------------------------------------------------------------------------------------|-----------------------------------|
|                                 |                                                                                                    |                                   |
|                                 | X 💁 Outlook                                                                                                    |                                   |
|                                 | Account successfully added                                                                                                    |                                   |
|                                 |                                                                                                    |                                   |
|                                 | Add another email address                                                                                                    |                                   |
|                                 | Email address Next Advanced options  Control Control C |                                   |
|                                 |                                                                                                    |                                   |
|                                 | Done                                                                                                    |                                   |
|                                 |                                                                                                    |                                   |
|                                 |                                                                                                    |                                   |
| 🗄 🔎 Type here to search 🛛 O 🖽 🤤 | 🛱 💼 💿 📴                                                                                                    | ^ \= @ d× 11:42 AM<br>3/26/2020 🖥 |

## Your campus email is now setup in Outlook on your home computer

| 09:                                     |                                                                                                    |                                                                                                    | ×    |
|-----------------------------------------|----------------------------------------------------------------------------------------------------|----------------------------------------------------------------------------------------------------|------|
| File Home Send / Receive                | Folder View Help 🛛 Tell me wh                                                                                                    | at you want to do                                                                                                    |      |
| New New Email Items •                   | Archive Reply Reply Forward B Meeting                                                                                                    | Bit Notation     To Manager     Image: Section Procession     All       Channi finali     Procession     Procession     All       Channi finali     Procession     Procession     All       Channi finali     Procession     Procession     All       Channi finali     Procession     Procession     All                                                                                                    |      |
| New Delete                              | Respond                                                                                                    | Quick Steps Fi Move Tags Find Speech                                                                                                    | ^    |
| √ Favorites                             | Search Current Mailbox 🔎 Current Mail                                                                                                    | ber ·                                                                                                    |      |
| Inbox                                   | All Unread By Date 🗸                                                                                                    | T                                                                                                    |      |
| Deleted Items                           | - Tank                                                                                                    |                                                                                                    |      |
| Sent Items<br>Help Desk<br>Mara         | And Designer Lines                                                                                                    | •                                                                                                    | 'n   |
| Zareh<br>Drafts<br>Junk Email           | Same and the second second sec                                                                                                    | And concess cost in concess and decisional<br>and the concess field is a concess of the concess<br>of the concess of the concess of the concess of the<br>field concess concess of the concess of the concess of the<br>field concess concess of the concess of the concess of th |      |
| ∨dwarrick@callutheran.edu<br>>Inbox     | $\begin{array}{c} (1) & \text{transmitted} \\ (1) & \text{transmitted} \\ (1) & transmi$ |                                                                                                    |      |
| Drafts<br>Sent Items<br>> Deleted Items | Comparison<br>In contraction to an and the second                                                                                                    | Construction and could use address address for students, builty, builty, and safe an electronic of an Uncoder colorers are<br>antisizing to long that its college builty and starting entraneous.                                                                                                    |      |
| Archive<br>Junk Email<br>Outbox         | Hollis, April<br>1914, March Street, C., Nacional<br>Concession, 201                                                                                                    | An is desired for any former of the class rooms     An is desired for any former of the class rooms                                                                                                    | U    |
| RSS Feeds<br>Spambox<br>Search Folders  | No. 1 and a second second seco                                                                                                    | The state is the billing that states is high market opt op with comparison to be the                                                                                                    |      |
| > ITS Tech Byte                         | Contrast, Sand<br>Sand Social Annual Social Social Soc                                                                                                    |                                                                                                    |      |
| ≥ Spam. CU<br>⊠ 開 g <sup>Q</sup> ∅ ···  | 011788,764                                                                                                    | a num fact transfer to the                                                                                                    |      |
| Items: 8                                |                                                                                                    | Updating 1 on 1's. This folder is up to date. Connected to: Microsoft Exchange 🔲 🕮 =+++                                                                                                    | 100% |
| Type here to search                     | O Ħi                                                                                                    | Ce 🥅 🏦 💼 💿 💶                                                                                                    | 2    |